# บทที่ 4

#### การออกแบบหน้าจอ

การออกแบบหน้าจอรับการติดต่อจากผู้ใช้สำหรับเครื่องมือบริหารจัดการกระบวนวิชา ประกอบด้วยหน้าจอต่าง ๆ ดังนี้

1

2

- 1. หน้าจอหลัก
- หน้าจอสำหรับส่วนสนับสนุนผู้ดูแล
- หน้าจอสำหรับส่วนสนับสนุนอาจารย์
- หน้าจอสำหรับส่วนสนับสนุนนักศึกษา 4.

4.1 หน้าจอหลัก

หน้าจอหลักแบ่งหน้าจอเป็นส่วน ๆ ดังรูป 4.1

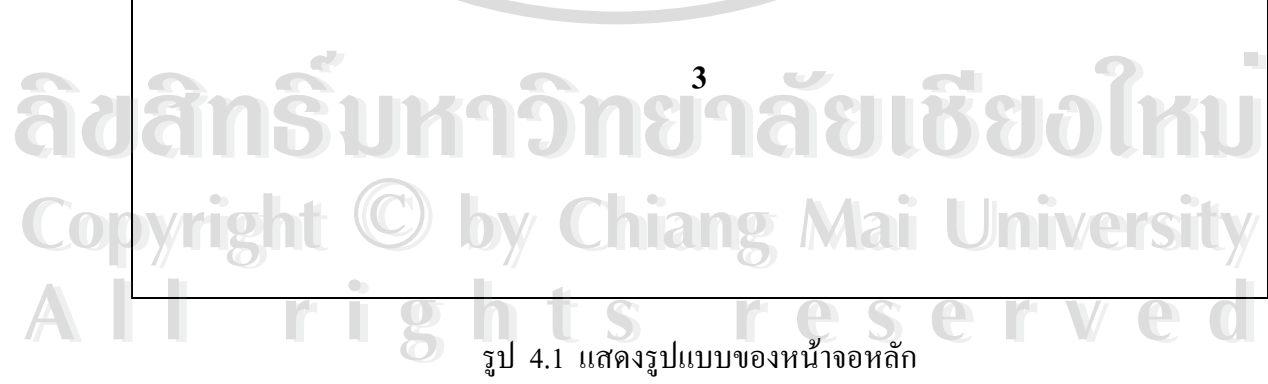

- ส่วนแสดงชื่อระบบ ส่วนที่ 1
- ส่วนที่ 2 ส่วนแสดงเมนูหลัก
- ส่วนที่ 3 ส่วนแสคงชื่อระบบและชื่อผู้พัฒนา

## 4.2 หน้าจอสำหรับส่วนสนับสนุนผู้ดูแล

หน้าจอสำหรับส่วนสนับสนุนผู้ดูแลมีทั้งหมด 3 รูปแบบ ดังนี้

4.2.1 หน้าจอเริ่มต้น

หน้าจอเริ่มค้นจะแบ่งหน้าจอเป็นส่วน ๆ ดังรูป 4.2

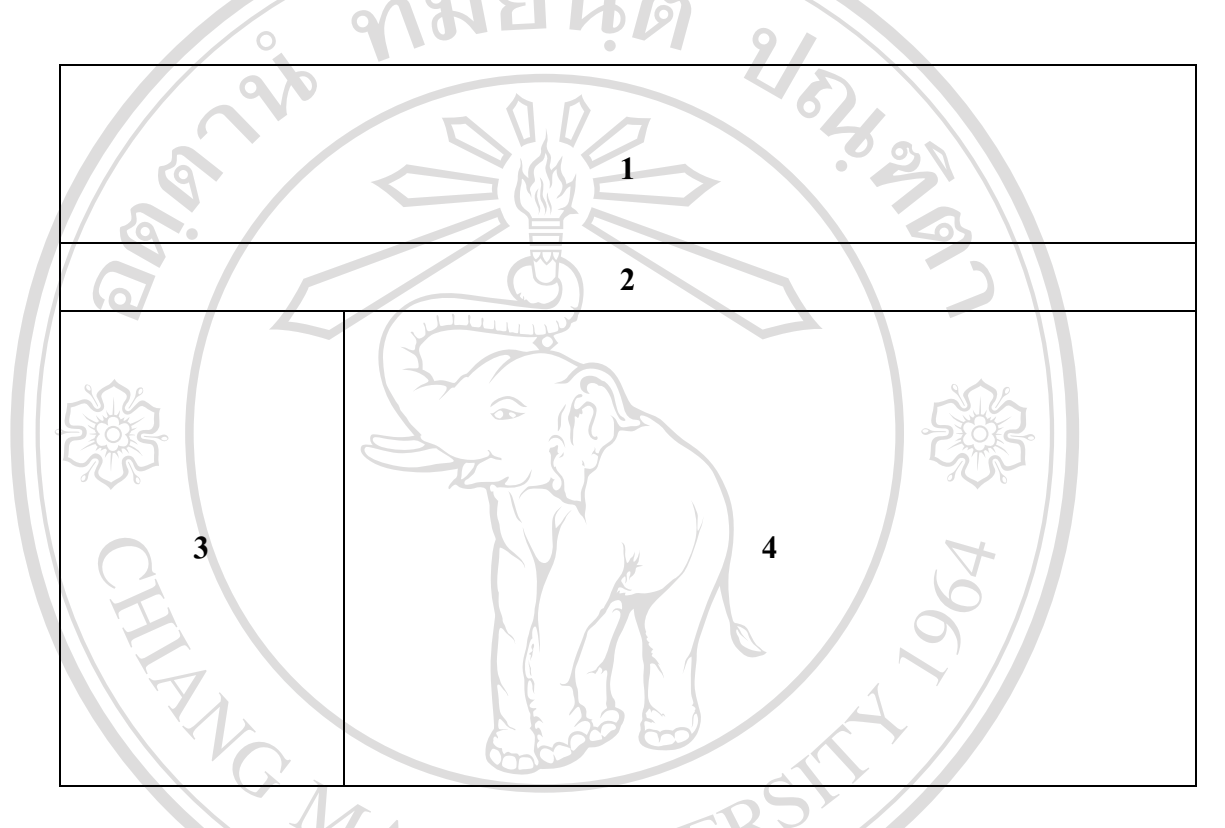

รูป 4.2 แสดงรูปแบบของหน้าจอเริ่มต้นของส่วนสนับสนุนผู้ดูแลระบบ

| แต่ละส่วนม      | มีหน้าที่ดังนี้คือ                  |
|-----------------|-------------------------------------|
| ส่วนที่ 1       | ส่วนแสดงชื่อระบบ                    |
| ด ด ด ด วนที่ 2 | ส่วนแสดงเมนูหลัก                    |
| ส่วนที่ 3       | ส่วนการเข้าใช้ระบบ                  |
| ส่วนที่ 4       | ส่วนแสคงโลโก้ของระบบสนับสนุนผู้ดูแล |
| All rig         | hts reserved                        |

4.2.2 หน้าจอนำเข้าข้อมูล

หน้าจอนำเข้าข้อมูล จะมีลักษณะเหมือนหน้าจอในข้อ 4.2.1 ยกเว้น 2 ส่วนคือ ส่วนที่ 3 จะแสดงเมนูย่อยของระบบสนับสนุนผู้ดูแล และส่วนที่ 4 จะแสดงส่วนสำหรับการรับ ชื่อแฟ้มข้อมูลที่ต้องการนำเข้าสู่ระบบ 4.2.3 หน้าจอแก้ไขข้อมูลในตารางต่าง ๆ

หน้าจอสำหรับทำการเพิ่ม ลบ แก้ไข ค้นหา ข้อมูลภายในตารางต่าง ๆ จะมี ลักษณะคังรูป 4.3

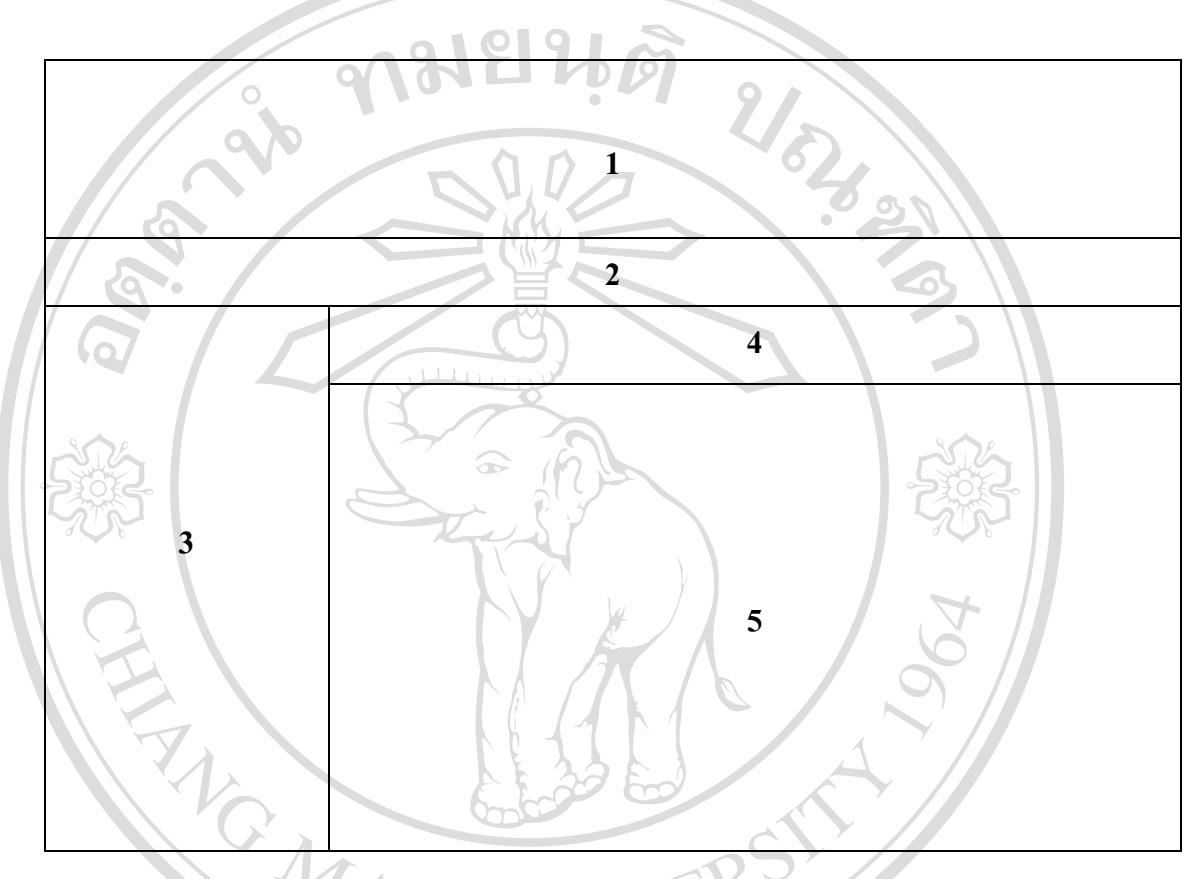

รูป 4.3 แสดงรูปแบบของหน้าจอแก้ไขตารางต่าง ๆ ของส่วนสนับสนุนผู้ดูแลระบบ

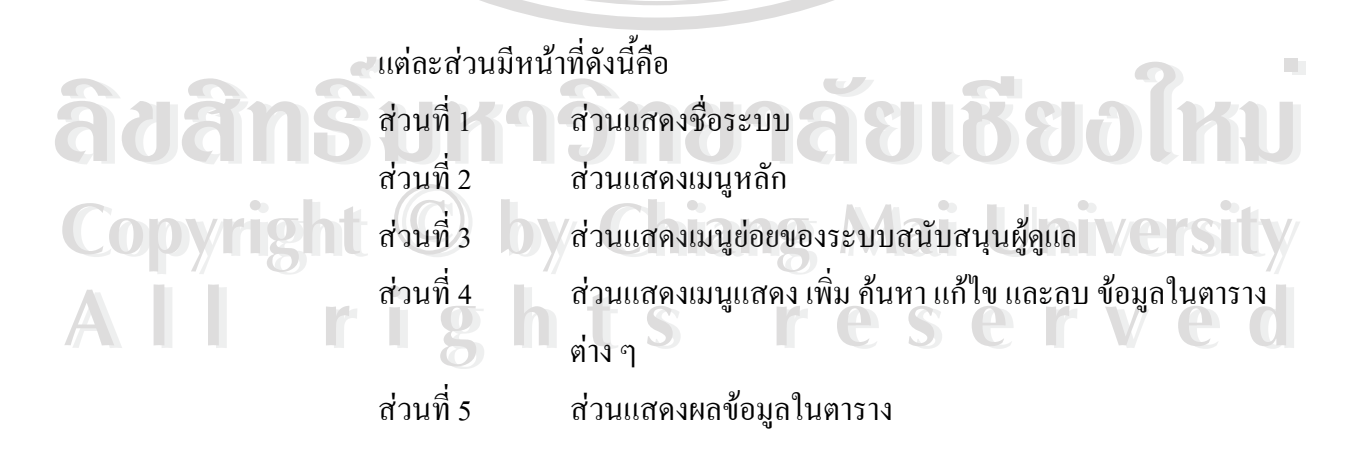

## 4.3 หน้าจอสำหรับส่วนสนับสนุนอาจารย์

หน้าจอสำหรับส่วนสนับสนุนอาจารย์มีทั้งหมด 9 รูปแบบ ดังนี้

4.3.1 หน้าจอเริ่มต้น

หน้าจอเริ่มต้นของส่วนสนับสนุนอาจารย์จะเหมือนหน้าจอในข้อที่ 4.2.1 ทั้งหมด ยกเว้นส่วนที่ 4 จะแสดง โล โก้ของระบบสนับสนุนอาจารย์

4.3.2 หน้าจอสำหรับลงทะเบียนอาจารย์ใหม่

หน้าจอสำหรับลงทะเบียนอาจารย์ใหม่จะมีลักษณะเหมือนหน้าจอในข้อ 4.2.1 ทั้ง หมดยกเว้นส่วนที่ 4 จะแสดงหน้าจอรับข้อมูลอาจารย์ใหม่

4.3.3 หน้าจอสำหรับแก้ไขข้อมูลอาจารย์

หน้าจอสำหรับแก้ไขข้อมูลอาจารย์จะมีลักษณะเหมือนหน้าจอในข้อ 4.2.1 ทั้ง หมด ยกเว้นส่วนที่ 4 จะแสดงข้อมูลเก่าอาจารย์ เพื่อให้แก้ไข

4.3.4 หน้าจอแสดง/เพิ่มกระบวนวิชาใหม่ของอาจารย์แต่ละคน หน้าจอแสดง/เพิ่มกระบวนวิชาใหม่จะมีลักษณะดังรูป 4.4

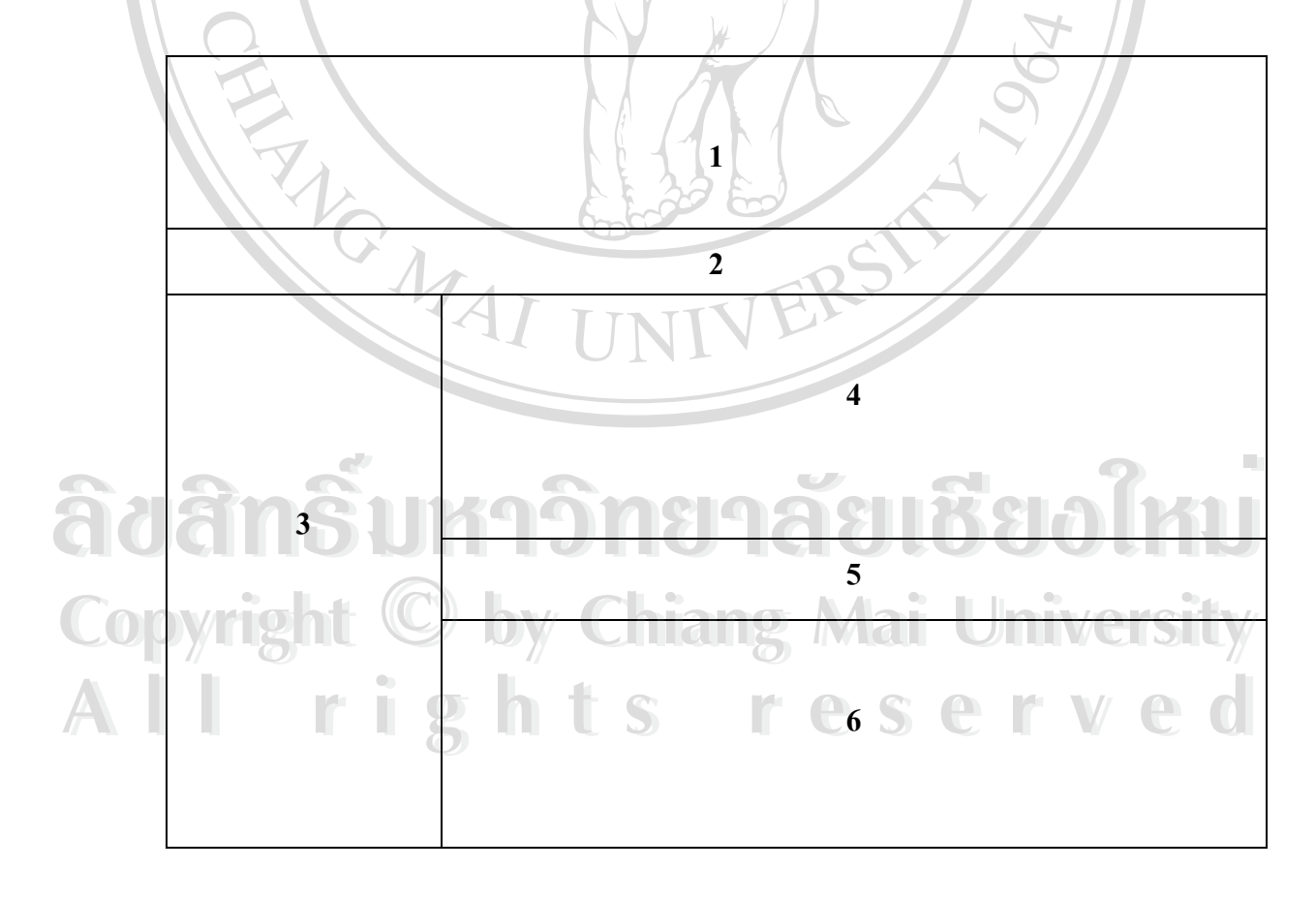

## รูป 4.4 แสดงรูปแบบของหน้าจอแสดง/เพิ่ม กระบวนวิชา

31

แต่ละส่วนมีหน้าที่ดังนี้คือ

| ส่วนที่ 1 | ส่วนแสดงชื่อระบบ                                       |
|-----------|--------------------------------------------------------|
| ส่วนที่ 2 | ส่วนแสดงเมนูหลัก                                       |
| ส่วนที่ 3 | ส่วนแสดงเมนูย่อยของระบบสนับสนุนอาจารย์                 |
| ส่วนที่ 4 | ส่วนแสดงกระบวนวิชาที่มีอยู่แล้ว                        |
| ส่วนที่ 5 | ส่วนเมนูเพิ่มกระบวนวิชาใหม่เข้าสู่ระบบ และเมนูสำหรับลบ |
|           | กระบวนวิชาสำหรับอาจารย์แต่ละคนออกไป                    |
| ส่วนที่ 6 | ส่วนเพิ่มกระบวนวิชาใหม่สำหรับอาจารย์แต่ละคน            |

4.3.5 หน้าจอสำหรับเลือกกระบวนวิชาที่อาจารย์สอน

หน้าจอสำหรับเลือกกระบวนวิชาที่อาจารย์สอนจะมีลักษณะเหมือนหน้าจอในข้อ 4.2.1 ทั้งหมด ยกเว้นส่วนที่ 4 จะแสดงรายชื่อกระบวนวิชาให้อาจารย์เลือก

4.3.6 หน้าจอสำหรับเลือกนักศึกษาที่อาจารย์สอน

หน้าจอสำหรับเลือกนักศึกษาที่อาจารย์สอนจะมีลักษณะเหมือนหน้าจอในข้อ 4.2.1 ทั้งหมด ยกเว้นส่วนที่ 4 จะแสดงรายชื่อนักศึกษาให้อาจารย์เลือก

4.3.7 หน้าจอสำหรับสร้างเนื้อหาบทเรียน แบบฝึกหัด และแบบทดสอบ

หน้าจอสำหรับเลือกกระบวนวิชาที่อาจารย์สอนจะมีลักษณะเหมือนหน้าจอในข้อ

4.2.3 ทั้งหมด ยกเว้น

| ส่วนที่ 3 | แสดงเมนูย่อยของระบบสนับสนุนอาจารย์                     |
|-----------|--------------------------------------------------------|
| ส่วนที่ 4 | ส่วนแสดงเมนูแสดง เพิ่ม แก้ไข และลบ ข้อมูลเนื้อหากระบวน |
|           | วิชา แบบฝึกหัด และแบบทคสอบ                             |
| ส่วนที่ 5 | ส่วนแสดงผลข้อมูลเนื้อหากระบวนวิชา แบบฝึกหัด และแบบ     |
| 1129      | ทคสอบ                                                  |

4.3.8 หน้าจอสำหรับดูพฤติกรรมการใช้งานและดูกะแนนของนักศึกษา หน้าจอสำหรับดูพฤติกรรมการใช้งานของนักศึกษาจะมีลักษณะเหมือนหน้าจอใน ข้อ 4.2.1 ทั้งหมด ยกเว้นส่วนที่ 4 จะแสดงรายชื่อนักศึกษาพร้อมลักษณะการใช้งานและแสดง กะแนนของนักศึกษา

4.3.9 หน้าจอสำหรับติดต่อนักศึกษา

หน้าจอสำหรับติดต่อนักศึกษาจะมีลักษณะเหมือนหน้าจอในข้อ 4.2.1 ทั้งหมด ยก เว้นส่วนที่ 4 จะแสดงที่อยู่จดหมายอิเล็กทรอนิกส์ของนักศึกษาเพื่อใช้ในการติดต่อนักศึกษา

## 4.4 หน้าจอสำหรับส่วนสนับสนุนนักศึกษา

หน้าจอสำหรับส่วนสนับสนุนนักศึกษามีทั้งหมด 6 รูปแบบ ดังนี้

4.4.1 หน้าจอเริ่มต้น

หน้าจอเริ่มต้นของส่วนสนับสนุนนักศึกษาจะเหมือนหน้าจอในข้อที่ 4.2.1 ทั้ง หมด ยกเว้นส่วนที่ 4 จะแสดงโลโก้ของระบบสนับสนุนนักศึกษา

4.4.2 หน้าจอสำหรับลงทะเบียนนักศึกษาใหม่

หน้าจอสำหรับลงทะเบียนนักศึกษาใหม่จะมีลักษณะเหมือนหน้าจอในข้อ 4.2.1 ทั้งหมดยกเว้นส่วนที่ 4 จะแสดงหน้าจอรับข้อมูลนักศึกษาใหม่

4.4.3 หน้าจอสำหรับแก้ไขข้อมูลนักศึกษา

หน้าจอสำหรับแก้ไขข้อมูลนักศึกษาจะมีลักษณะเหมือนหน้าจอในข้อ 4.2.1 ทั้ง หมดยกเว้นส่วนที่ 4 จะแสดงข้อมูลเก่าของนักศึกษาเพื่อให้แก้ไข

4.4.4 หน้าจอสำหรับแสดงเนื้อหาบทเรียน แบบฝึกหัด และแบบทดสอบ

หน้าจอสำหรับแสดงเนื้อหาบทเรียนจะมีลักษณะเหมือนหน้าจอในข้อ 4.2.1 ทั้ง หมดยกเว้นส่วนที่ 4 จะแสดงข้อมูลเนื้อหาบทเรียน พร้อมแบบฝึกหัด และแบบทดสอบ

4.4.5 หน้าจอสำหรับดูพฤติกรรมการใช้งานและดูกะแนนของนักศึกษา

S

หน้าจอสำหรับดูพฤติกรรมการใช้งานและดูกะแนนของนักศึกษาจะมีลักษณะ เหมือนหน้าจอในข้อ 4.2.1 ทั้งหมดยกเว้นส่วนที่ 4 จะแสดงข้อมูลพฤติกรรมการเรียนของนัก ศึกษาพร้อมกะแนนการสอบ

4.4.6 หน้าจอสำหรับติดต่ออาจารย์

หน้าจอสำหรับติดต่ออาจารย์จะมีลักษณะเหมือนหน้าจอในข้อ 4.2.1 ทั้งหมด ยก เว้นส่วนที่ 4 จะแสดงที่อยู่จดหมายอิเล็กทรอนิกส์ของอาจารย์เพื่อใช้ในการติดต่ออาจารย์

e s